# D. 2. 0. 52書院資訊查詢 操作手冊

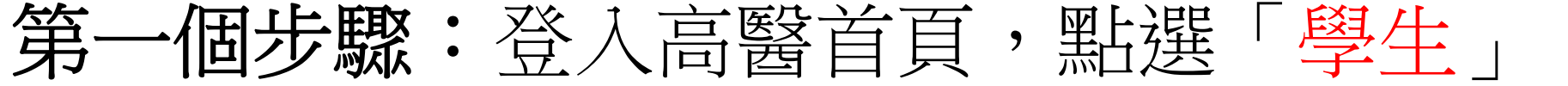

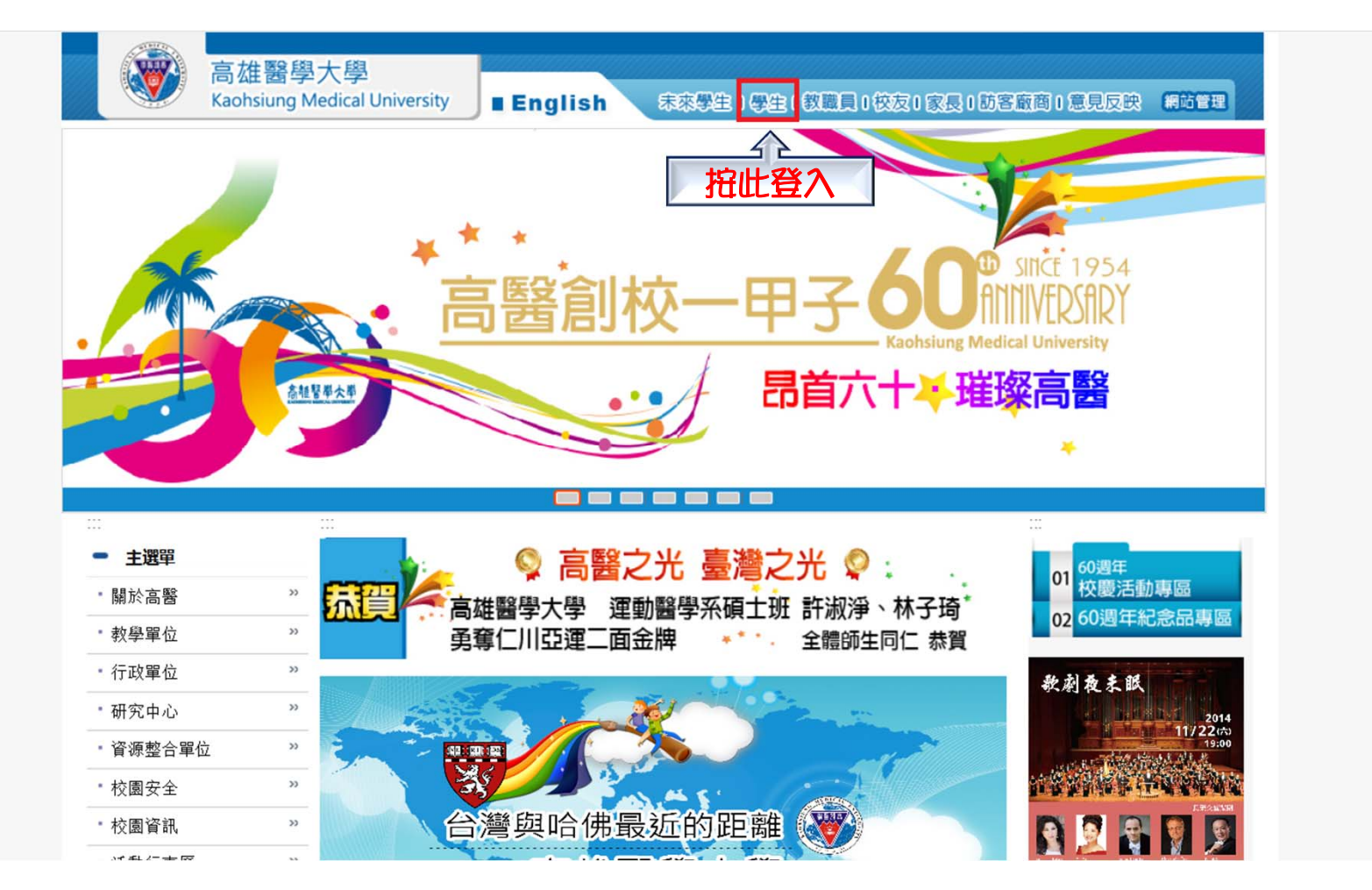

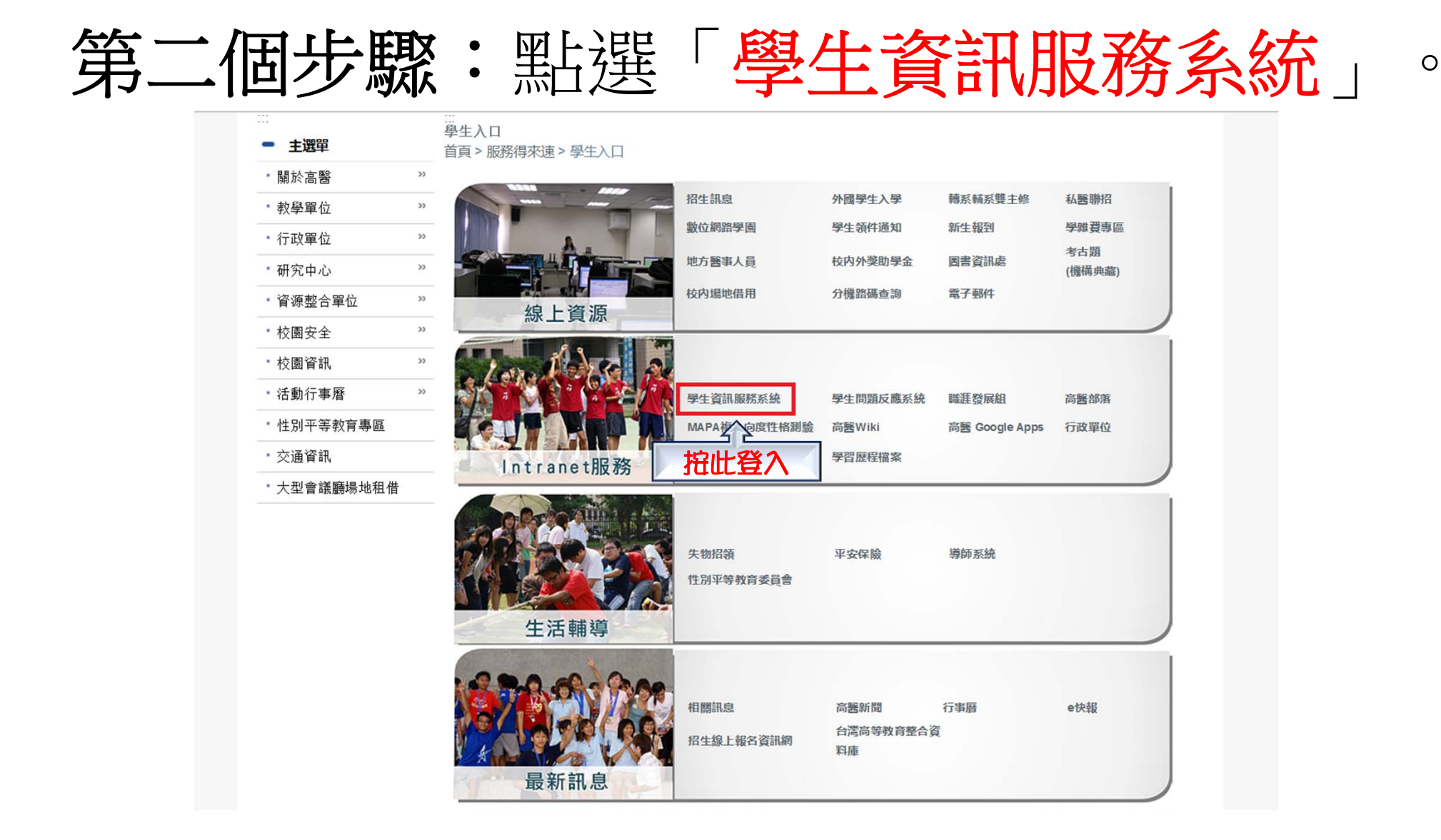

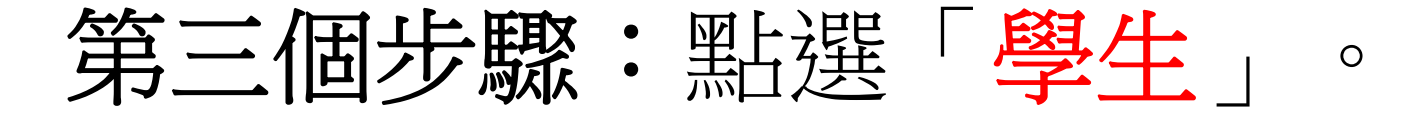

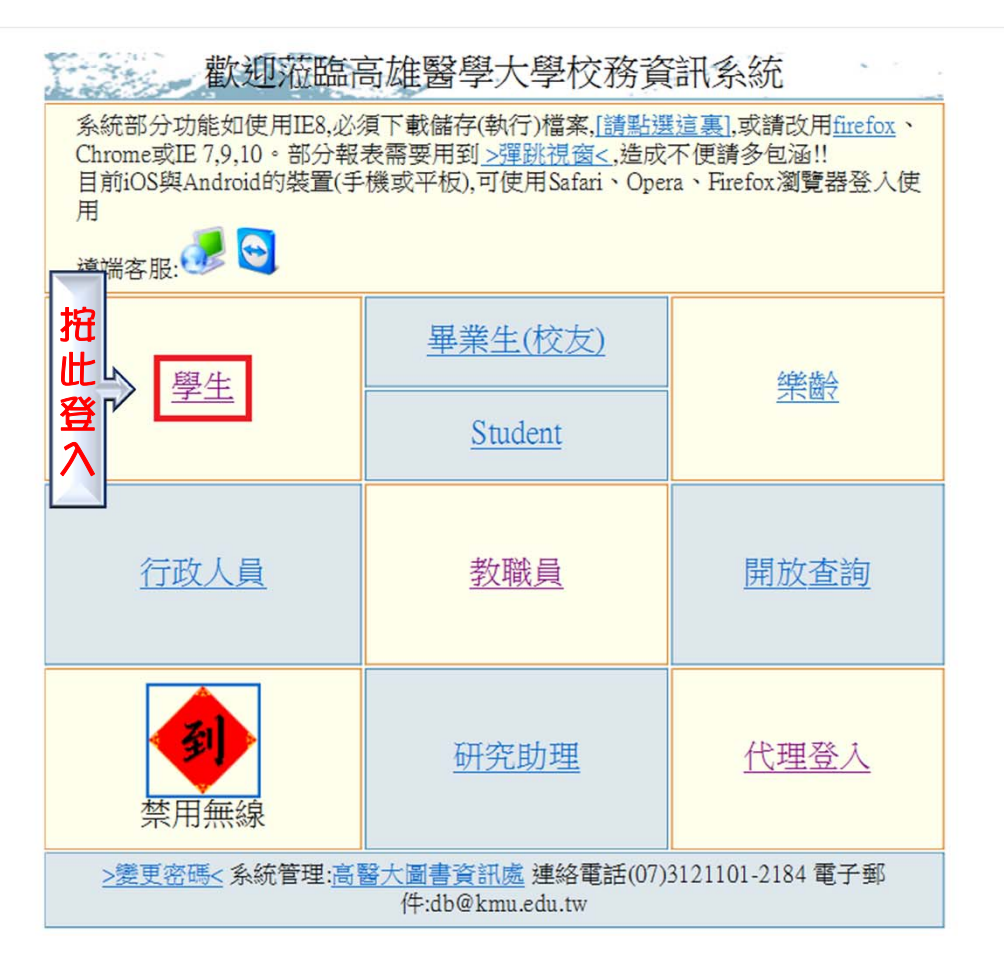

## 第四個步驟:點選「D.2.0.52書院資訊查詢」。

| · · · · · · · · · · · · · · · · · · · |                         |                             |  |  |  |  |  |  |  |  |
|---------------------------------------|-------------------------|-----------------------------|--|--|--|--|--|--|--|--|
| 一般學務                                  | 宿舍                      | 獎助學金                        |  |  |  |  |  |  |  |  |
| ✤ D.2.9.01.學生綜合資料填寫                   | € D.2.0.01宿舍申請          | ✤ D.2.1.05.清寒及身障優秀獎學金申請     |  |  |  |  |  |  |  |  |
| ✤ D.2.9.01.a.學生自傳修改                   | ✤ D.2.0.05.a.宿舍申請結果查詢   | ✤ D.2.1.05.a.清寒及身障優秀獎學金查詢   |  |  |  |  |  |  |  |  |
| ✤ D.2.9.02.學生親屬資料填寫                   | ✤ D.2.0.07.校內住宿請假資料維護   | € D.2.1.06.a1 弱勢學生助學金申請結果查詢 |  |  |  |  |  |  |  |  |
| ● <u>Q.0.01.失物招領查詢</u>                | ✤ D.2.0.08.校內住宿之請假資料查詢  | ✤ D.2.1.06.a. 弱勢學生助學金申請     |  |  |  |  |  |  |  |  |
| ✤ D.2.0.06.學期住宿資料維護                   | ✤ D.2.0.07.a.校內住宿當日批次點名 | ✤ D.2.1.06.b.服務學習時數明細       |  |  |  |  |  |  |  |  |
| ✤ D.2.7.01.預約心理諮商                     |                         | ✤ D.2.1.06.c.服務學習心得報告       |  |  |  |  |  |  |  |  |
| D.2.3.06.個人兵役資料查詢(儘後召集,緩徵)            |                         | ✤ D.2.1.07.a 失業家庭子女補助申請     |  |  |  |  |  |  |  |  |
| ✤ D.2.0.53.書院生參與資料查詢                  |                         | ✤ D.2.1.07.失業家庭子女補助結果查詢     |  |  |  |  |  |  |  |  |
| > 🕑 <u>D.2.0.52.書院資訊查詢</u>            |                         | ✤ D.2.6.02.清寒優秀研究生助學金申請     |  |  |  |  |  |  |  |  |
|                                       |                         | ✤ D.2.6.03申報助學金時數~每學期20小時   |  |  |  |  |  |  |  |  |
|                                       |                         | ✤ D.2.1.08.書卷獎查詢及列印         |  |  |  |  |  |  |  |  |

點 我 查 詢

✤ D.2.1.09.[獎勵優秀高中生入學]獎學金申請

### 第五個步驟:進入即可看到所屬書院。

#### 資訊系統首頁>>D.學生資訊系統>>D.2.學務資訊>>D.2.0.52.書院資訊查詢 🕜

### ♬回到學生登入 №₩

| Η                   | 首筆  | ←上頁     | €上筆 ▶ | 下筆 ▶ | 下頁 月 | 末筆 |    |    |    |    |             |
|---------------------|-----|---------|-------|------|------|----|----|----|----|----|-------------|
| 使用者訊息:(,)           |     |         |       |      |      |    |    |    |    |    |             |
| 目前>>1,共2筆 1~2,每頁10筆 |     |         |       |      |      |    |    |    |    |    |             |
| NO                  | 學年  | 書院      | 學號    |      |      | 姓名 | 糸所 | 組別 | 性別 | 備註 | 學期-宿舍:房號@床號 |
| T1                  | 102 | 02 濟世書院 |       |      |      |    |    | 7  | 2  |    |             |
| 2                   | 102 | 02 濟世書院 |       |      |      |    |    | 7  | 2  |    |             |
| LA                  |     |         |       |      |      |    |    |    |    |    |             |
| NO                  | 學年  | 書院      | 學號    | 姓    | ŧ名   | 系所 |    | 組別 | 性別 | 備註 | 學期-宿舍:房號@床號 |
| <b>T</b> 1          | 102 | 02 濟世書院 |       |      |      |    |    | 7  | 1  |    |             |
| 2                   | 102 | 02 濟世書院 |       |      | 1    |    |    | 7  | 1  |    |             |
| 高雄醫學大學   信箱         |     |         |       |      |      |    |    |    |    |    |             |

地址:高雄市十全一路100號

電話:886-7-3121101